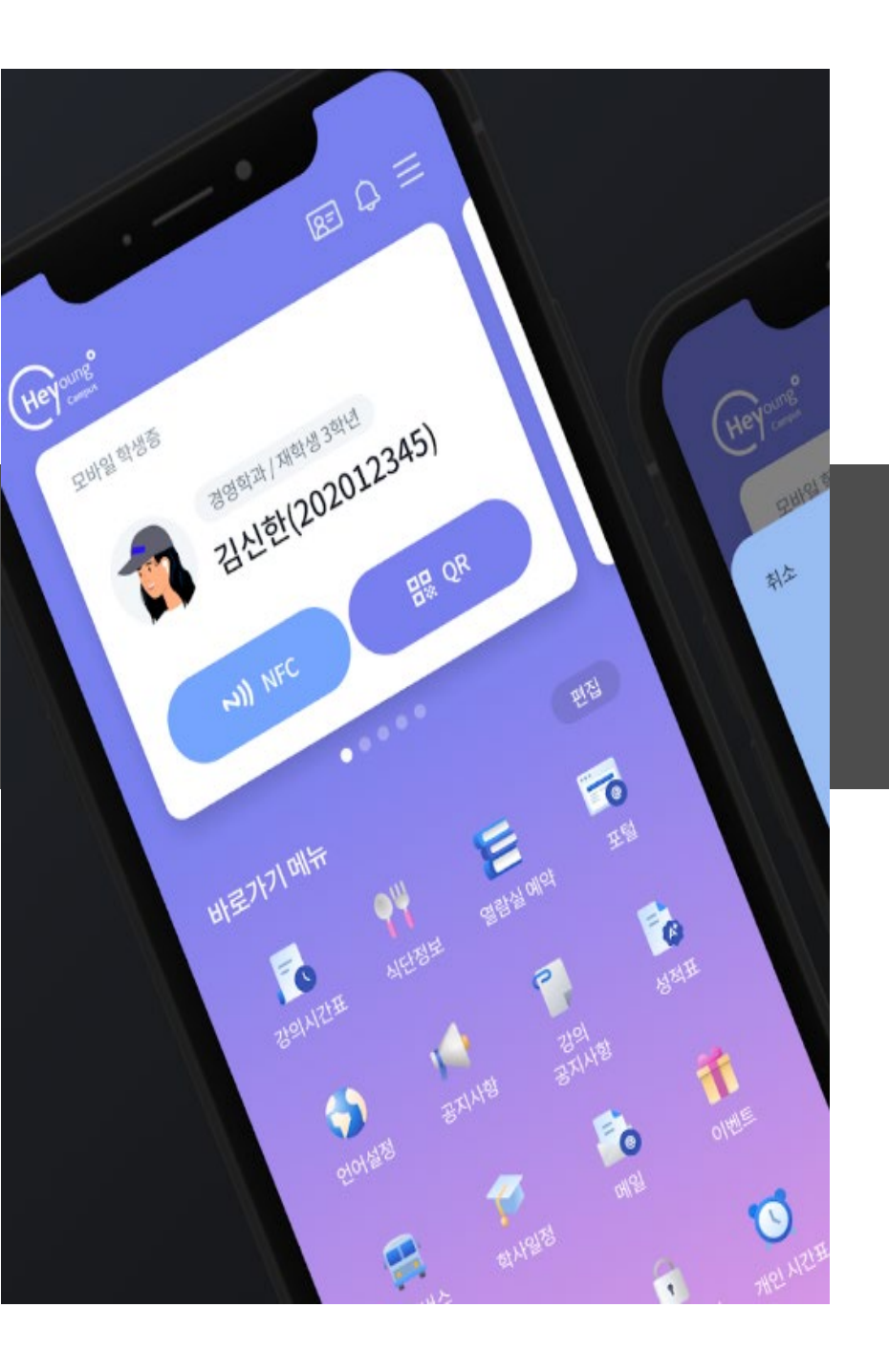

# <mark>히이영캠퍼스 앱</mark> 학생용 사용매뉴얼

# 전산정보원

2025. 2. 25

# : 헤이영캠퍼스 앱이란?

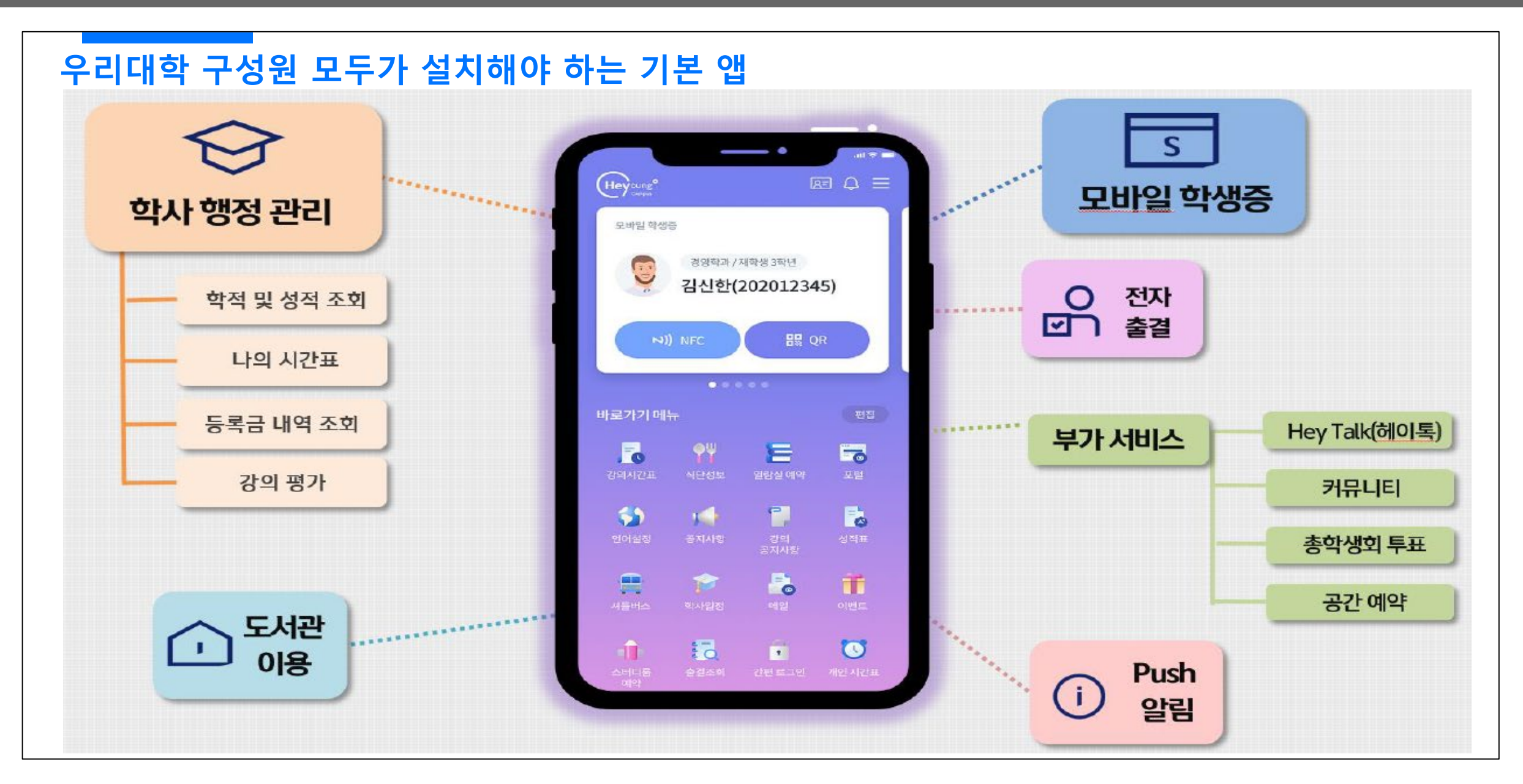

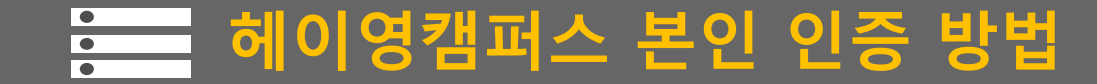

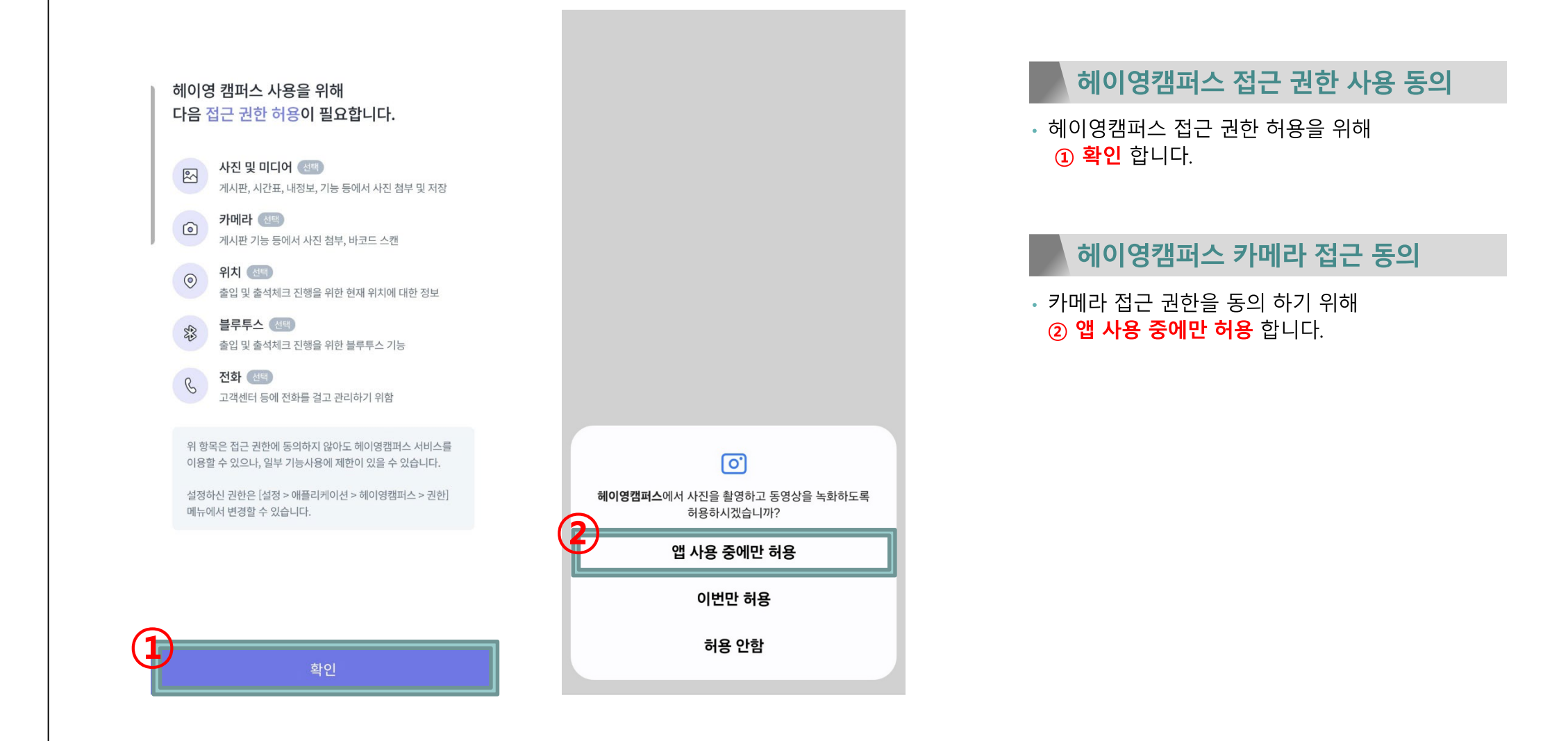

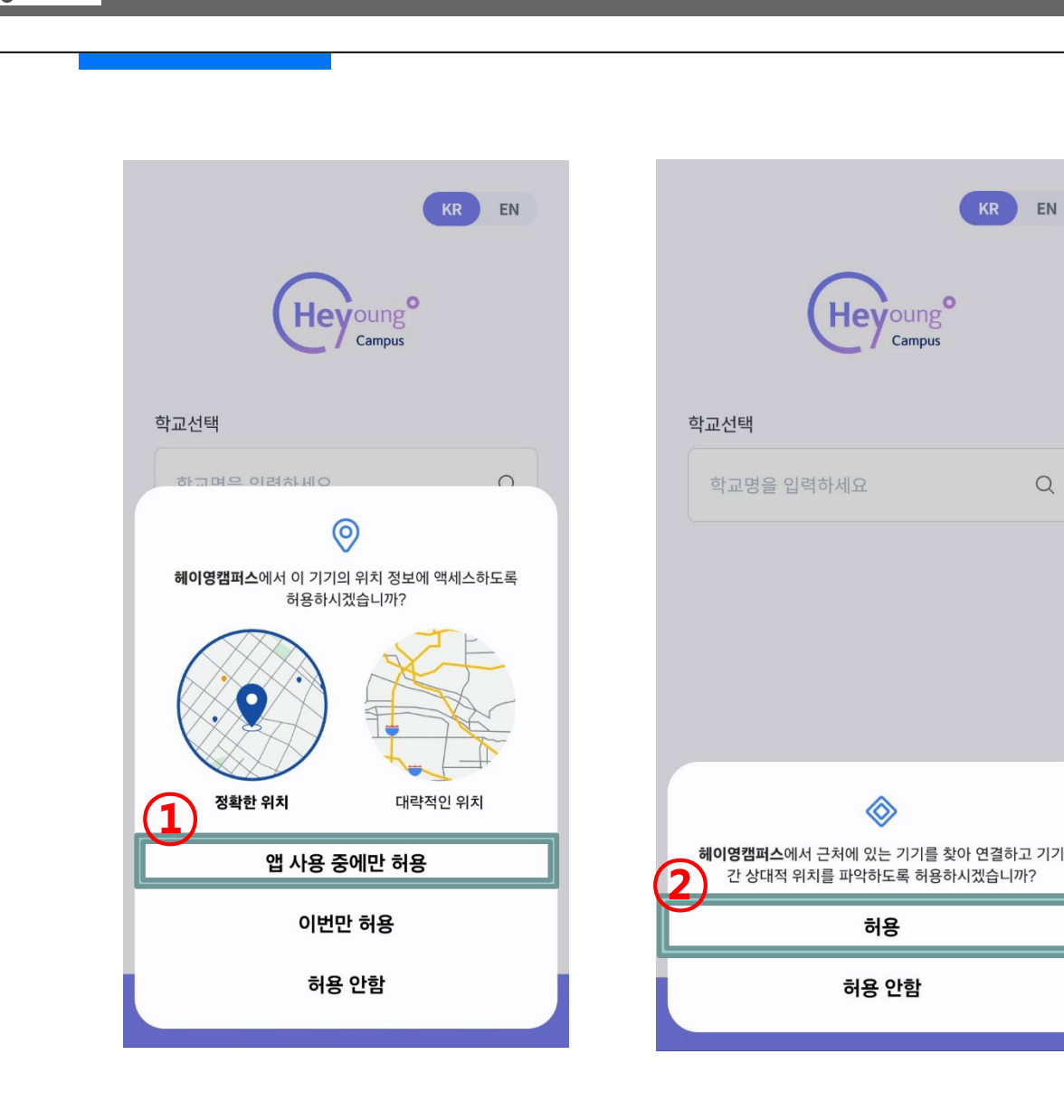

# 헤이영캠퍼스 블루투스 사용을 위해 2 허용 합니다.

헤이영캠퍼스 블루투스 사용 동의

 원활한 출입 및 출석체크 진행을 위해 헤이영캠퍼스 위치 정보 접근 허용을
 ① 앱 사용 중에만 허용 합니다.

헤이영캠퍼스 위치 정보 접근 허용

# : 헤이영캠퍼스 본인 인증 방법

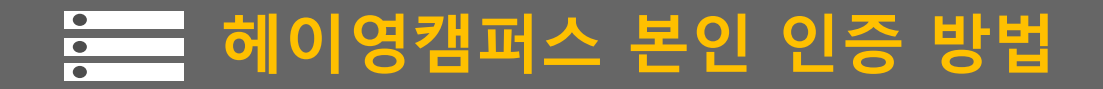

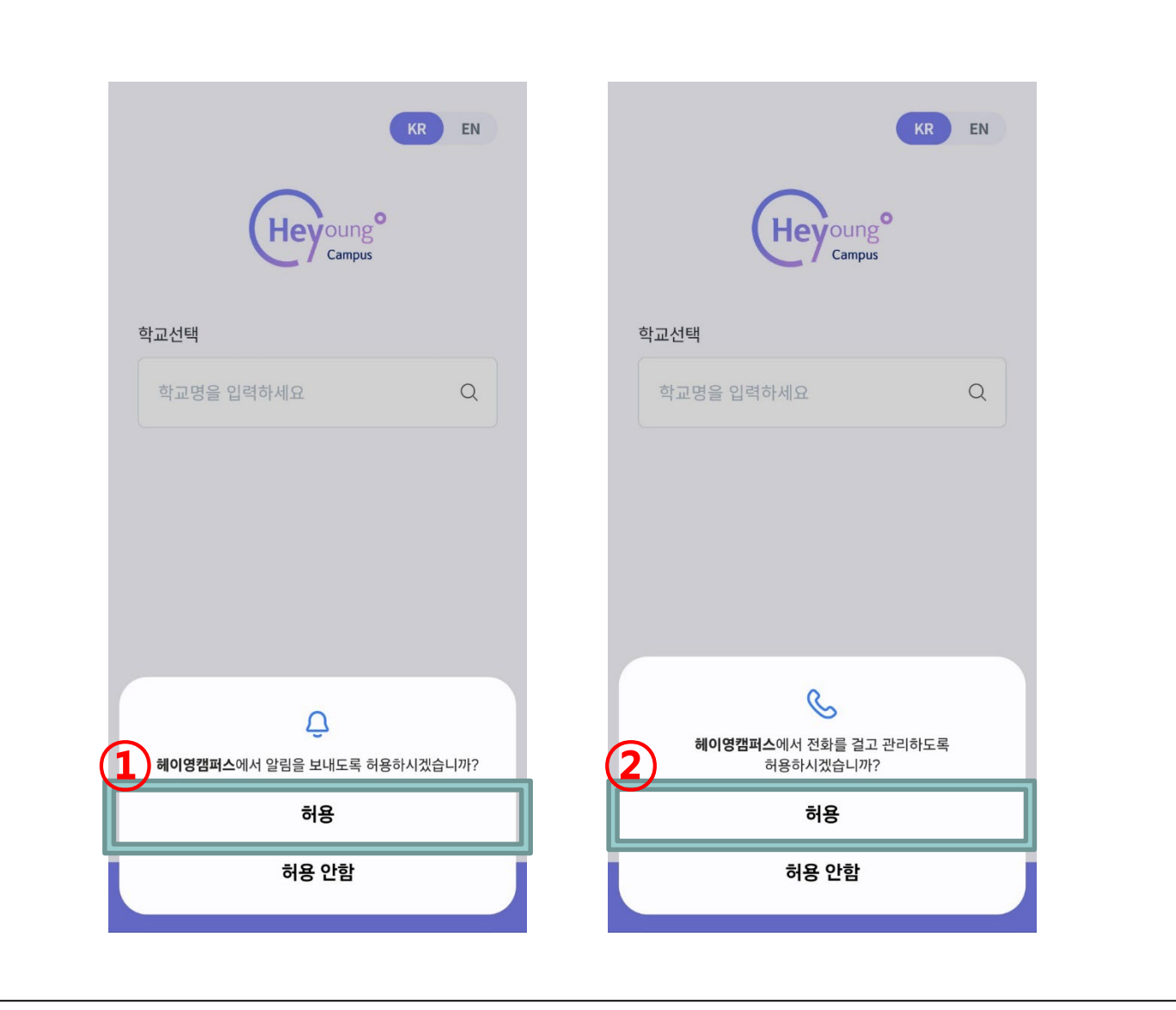

헤이영캠퍼스에서 전화를 걸고 관리 하도록
 ② 허용 합니다.

① **허용** 합니다.

헤이영캠퍼스 전화 동의

• 헤이영캠퍼스에서 알림을 보내도록

헤이영캠퍼스 알림 동의

# 헤이영캠퍼스 본인 인증 방법

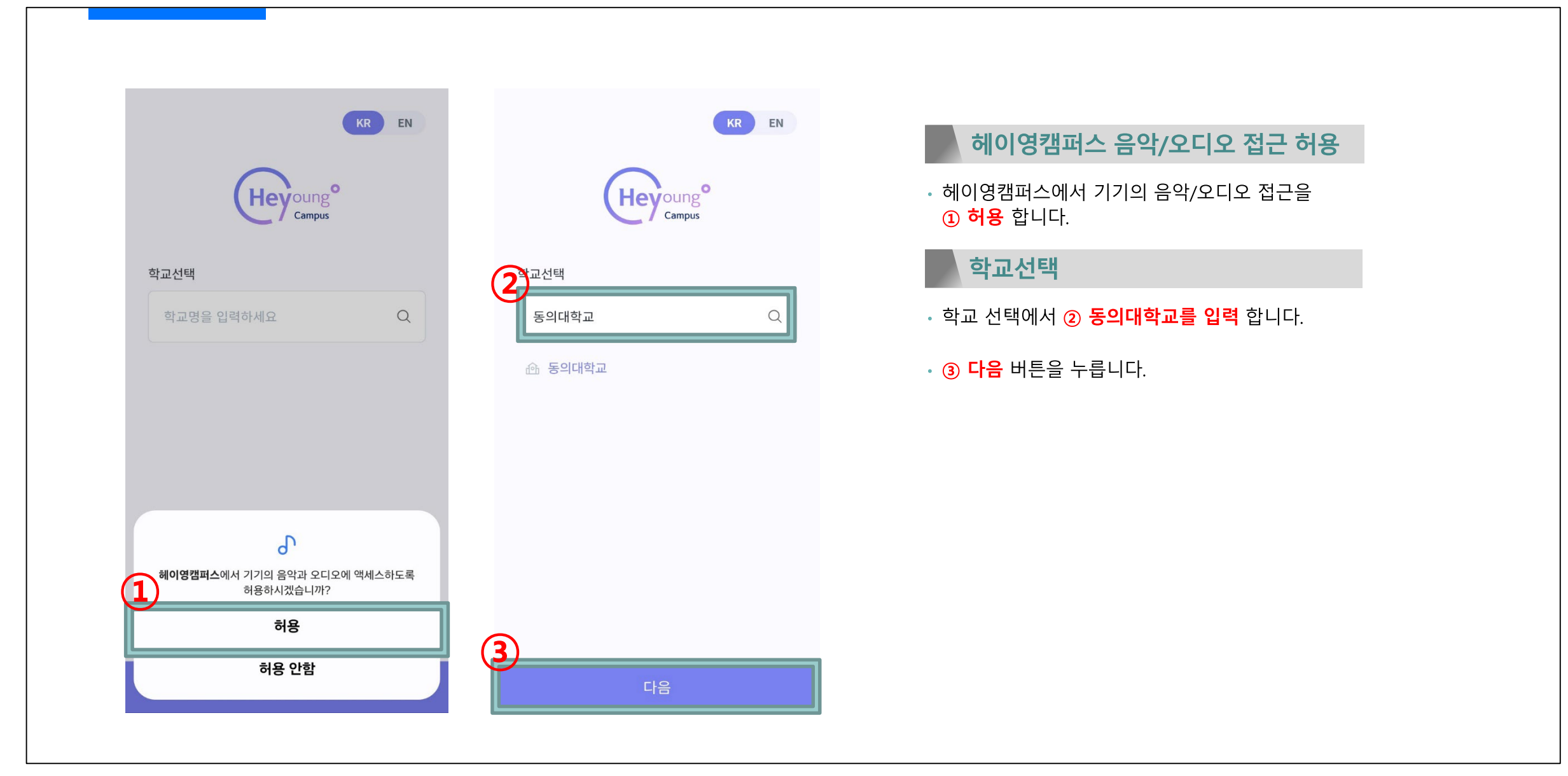

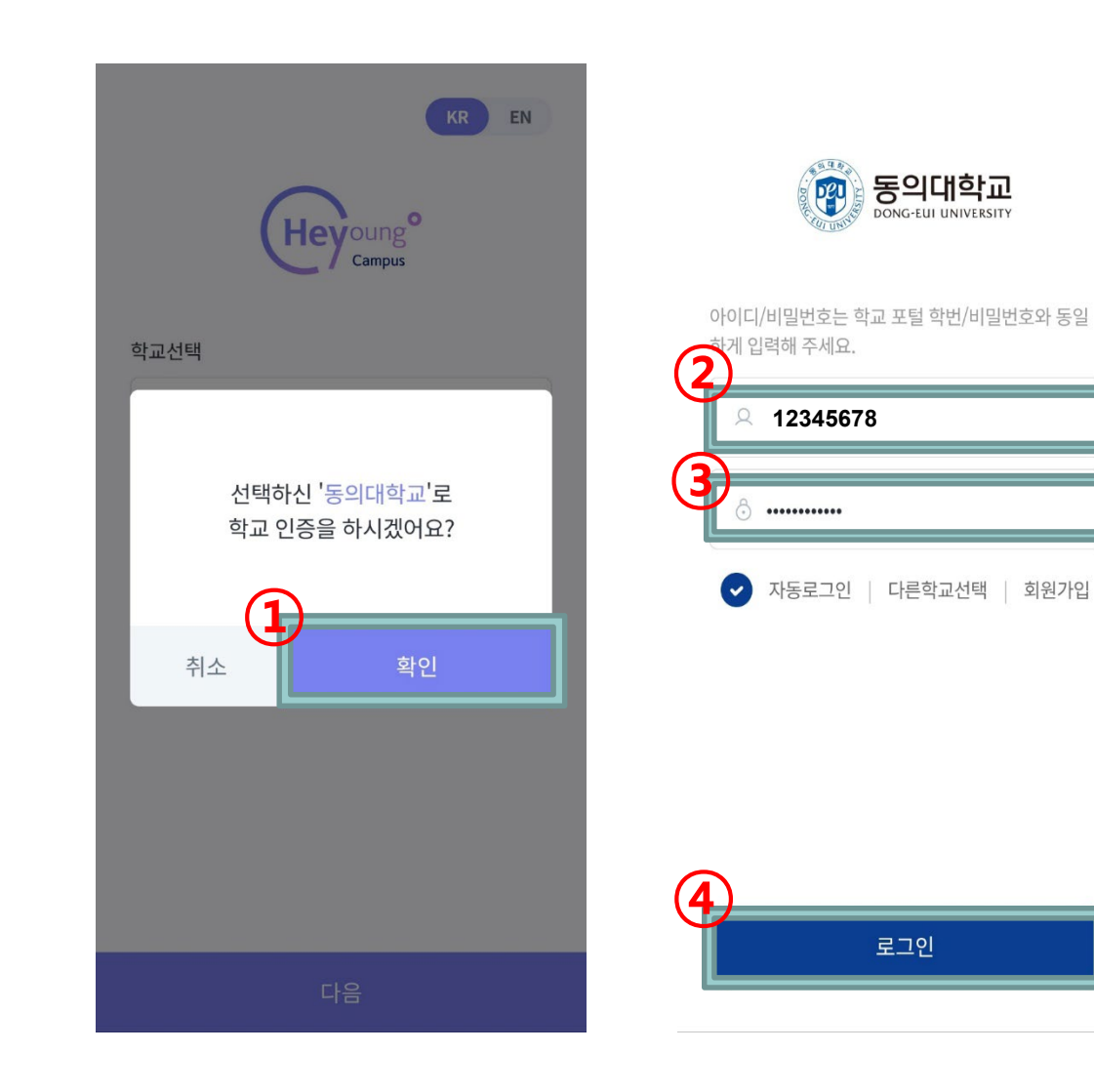

#### 학교 인증

· 선택하신 '동의대학교'로 학교인증을 하시겠어요?
① 확인 버튼을 누릅니다.

#### 회원 가입(1)

- 현재 사용하고 계신 교번을 아이티 칸에
   ② 입력 합니다.
- 종합정보/그룹웨어/DAP에서 사용하고 계신 비밀번호를 비밀번호 칸에 ③ 입력 합니다.
- 아이디/비밀번호 입력 후 ④ 로그인 버튼을 누릅니다.

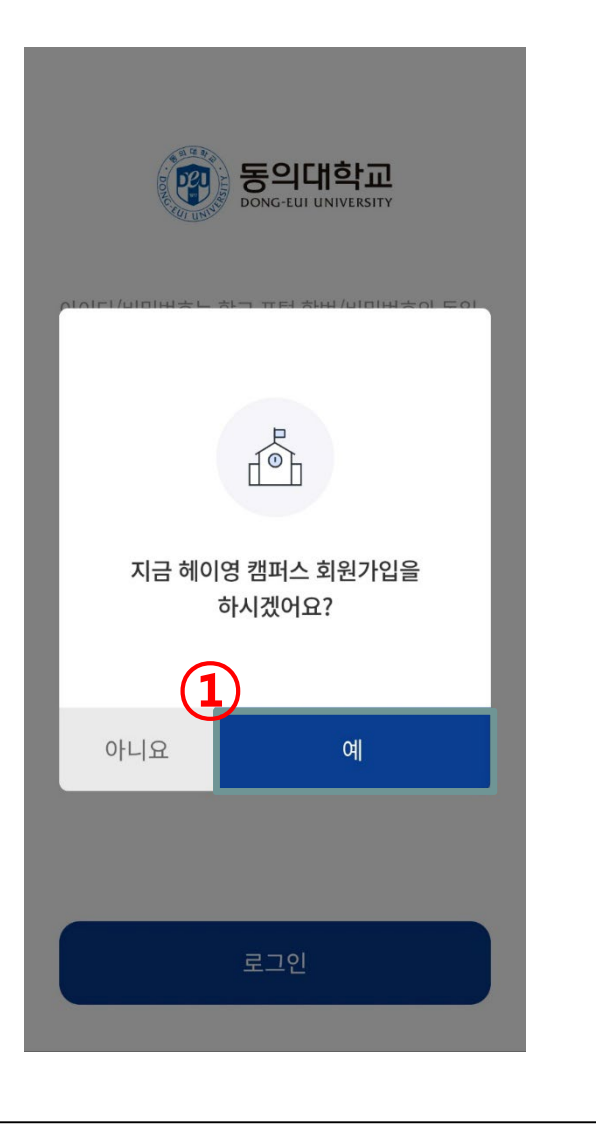

#### 회원가입

 $\leftarrow$ 

학교 포털과 동일하게 입력하고 학교인증을 눌 러주세요.

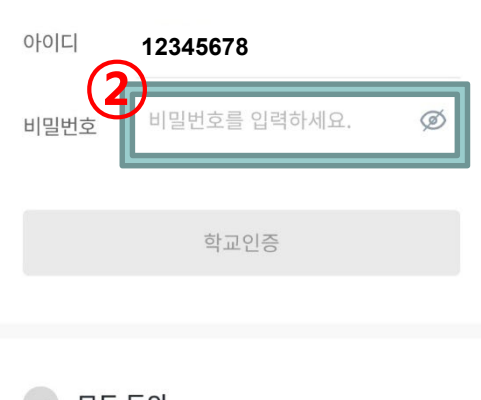

#### **모두 동의** 서비스 이용을 위해 아래 약관에 모두 동의합니다.

[필수] 서비스 이용약관

>

#### [필수] 개인정보 수집 · 이용 동의서 >

다음

#### 회원가입(2)

• 지금 헤이영 캠퍼스 회원가입을 하시겠어요? 문구의 **①예** 버튼을 누릅니다.

#### 종합정보/그룹웨어/DAP에서 사용하고 계신 비밀번호를 비밀번호 칸에 (2) 입력 합니다.

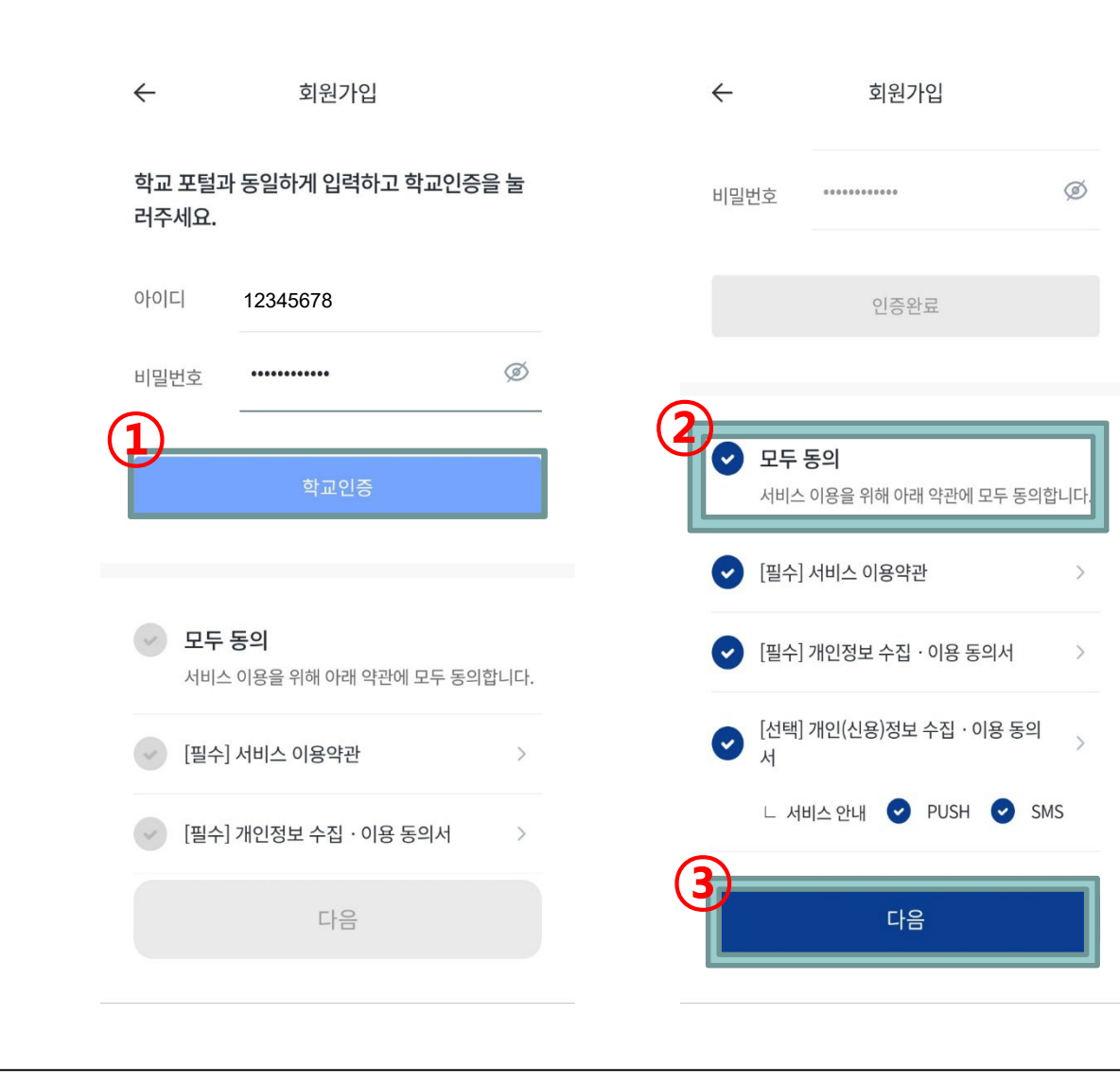

# 회원가입(3)

- ① **학교인증** 버튼을 누릅니다.
- ② 모두 동의를 누릅니다.
- ③ **다음** 버튼을 누릅니다.

# **: 헤이영캠퍼스 본인 인증 방법**

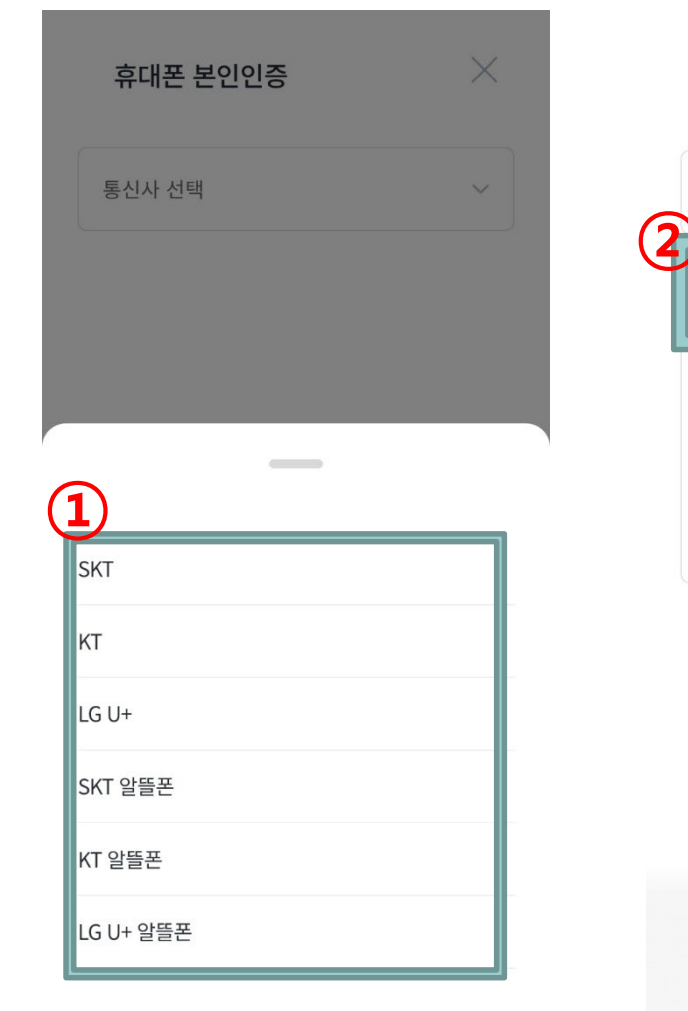

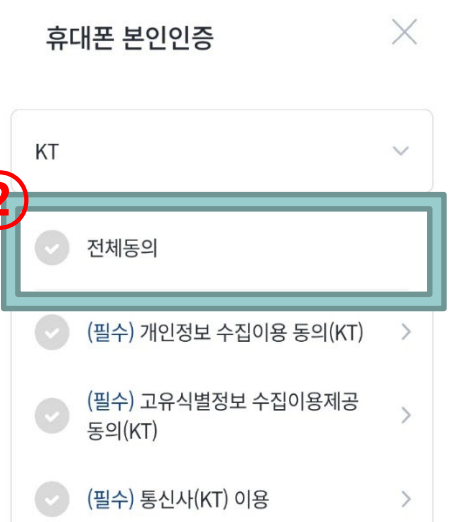

#### 회원가입(4)

- 사용하고 계신 ① <mark>통신사를</mark> 선택합니다.
- ② 전체 동의를 누릅니다.

# 헤이영캠퍼스 본인 인증 방법

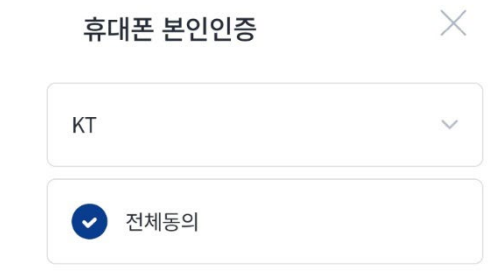

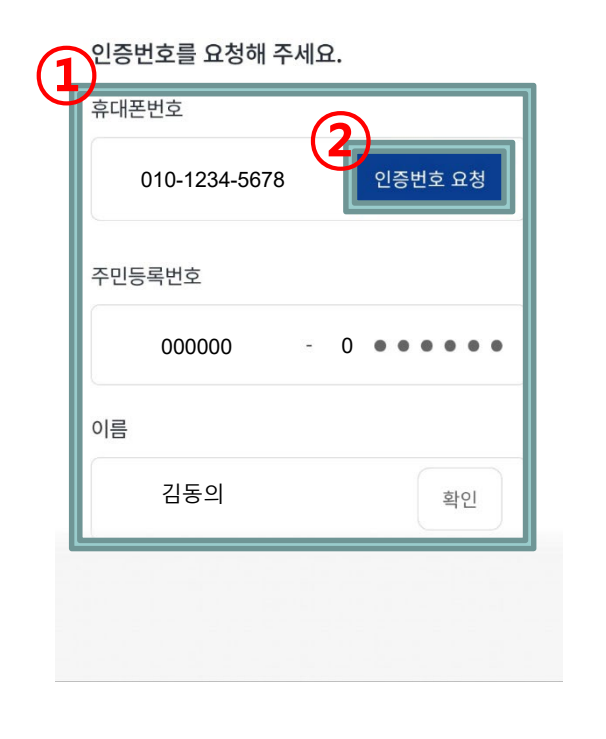

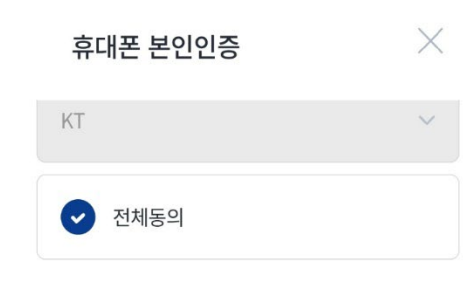

#### 인증번호를 요청해 주세요.

휴대폰번호

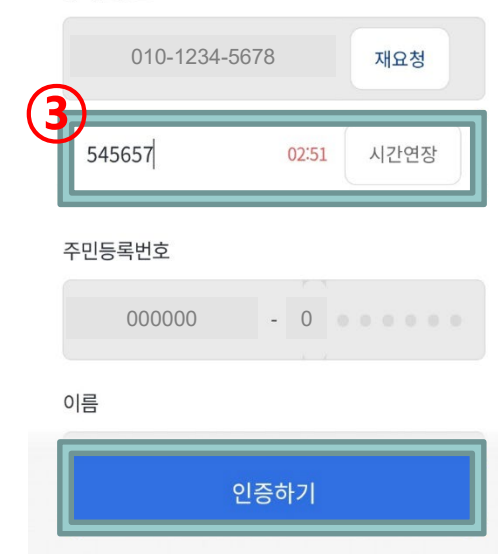

#### 회원가입(5)

- ① 인사정보에 입력되어 있는 개인정보를 입력합니다.
- · ② 인증번호 요청을 누릅니다.
- ③ **인증번호를** 입력합니다.
- ④ **인증하기를** 누릅니다.

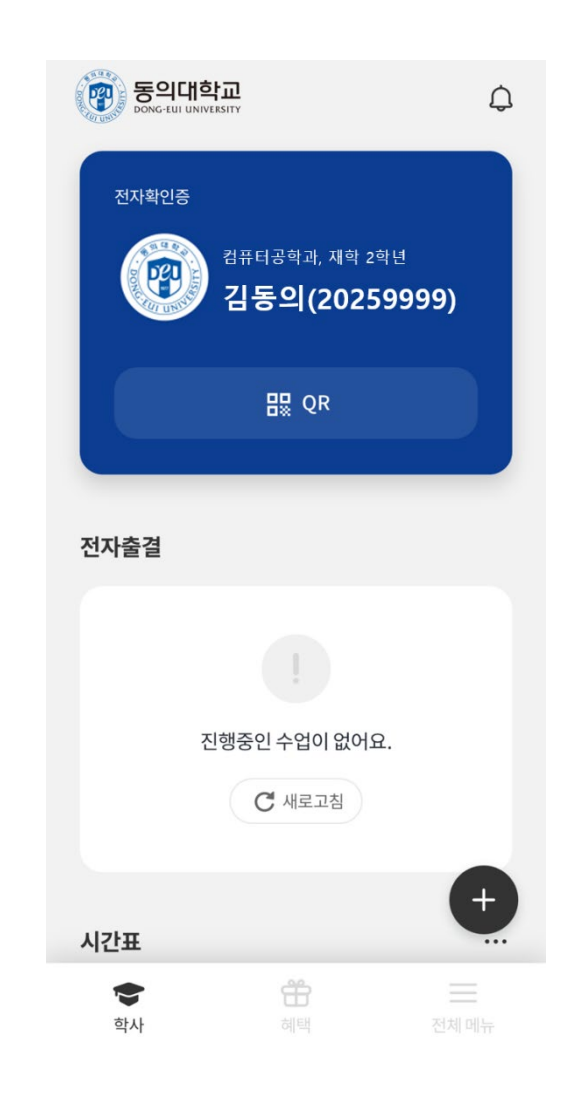

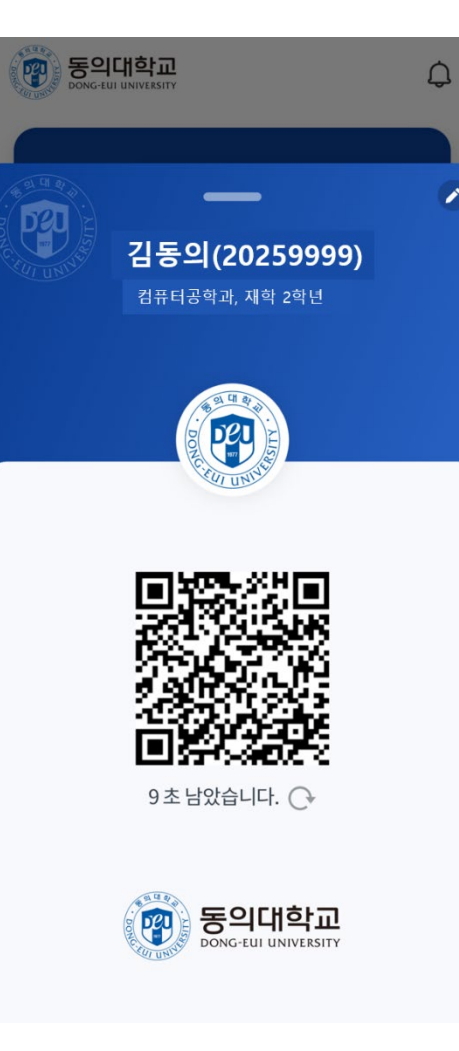

#### o모바일 신분증

- 플라스틱 신분증을 대체하는 신분증
- 기존 [동의모바일] 앱 기능 대체

#### o도서관 출입 및 대출

- 도서관 출입 게이트 인증
- 도서 대출 시 사용

OD-Pay 충전 및 결제

• 교내 식당에서 사용하는 D-Pay 충전 및 결제

#### O시외통학버스 탑승인증

 시외통학버스 탑승자의 경우 탑승자임을 나타내는 문구 표시

| 7:43                                 |                                | ••1                       | 5G 99           | 7:44        |
|--------------------------------------|--------------------------------|---------------------------|-----------------|-------------|
| 한 동의<br>DONG-EUI                     | <b>비학교</b><br>UNIVERSITY       |                           | ¢               | 최근접속 25.02. |
|                                      | 진행중인 수약<br>C 새                 | 업이 없어요.<br><sup>로고침</sup> |                 |             |
|                                      |                                |                           |                 | _           |
| 시간표                                  |                                |                           | •••             | 전자출길        |
| T 월                                  | 화 수                            | 목 금                       | 토               | 😨 학사행장      |
| 13                                   |                                | CAM실<br>습<br>공과1 공과1      |                 | 🙆 대학정보      |
| 14                                   | <b>열시스템<br/>설계</b><br>공과 113   |                           |                 | 🔞 일정관리      |
| 15 <mark>열시스템</mark><br>설계<br>공과 113 | <b>부산의역<br/>사와문화</b><br>1인 602 |                           |                 | 8 헤이영       |
| 16                                   | 지도교수                           | 캐스토디                      |                 | 믱\$ 부가서ㅂ    |
| 자인 I<br>고라 112<br>18                 | <b>멘토링VII</b><br>공과 105        | <b>자인 I</b><br>공과112      | +               | 🏦 혜택        |
|                                      |                                |                           | <b>↑</b><br>ТОР | (於) 설정      |
| •                                    |                                |                           | _               |             |
| 학사                                   | 혜                              | <b>비</b>                  | 전체 메뉴           |             |
|                                      |                                |                           |                 |             |

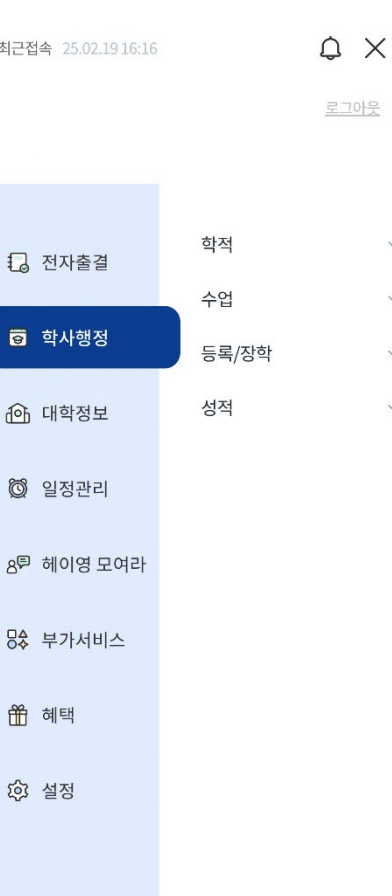

.11 5G 99

V

| 이학사행정 서비스 제공                                                |
|-------------------------------------------------------------|
| • 시간표조회, 학적, 성적, 장학 등 필요한 정보 제공<br>• 기존 [동의대학교 2.0] 앱 기능 대체 |
| o대학정보 제공                                                    |
| • 학내 공지사항, 도서관, 교내 전화번호 제공                                  |
| o부가서비스                                                      |
| • 일정관리, 커뮤니티, D-Pay, 설문투표 기능 제공                             |

# o헤이영캠퍼스 혜택

• 신한은행에서 제공하는 각종 이벤트 혜택 참여

| 7:43                                                                                                    | .11 5G <b>99</b>              | 8:35                                                                                                    | .ıI  5G 🔟       |
|----------------------------------------------------------------------------------------------------|-------------------------------|----------------------------------------------------------------------------------------------------|-----------------|
| 최근접속 25.02.1916:16                                                                                                    | ¢Χ                            | ← 출결조회                                                                                                    | \$ ≡            |
|                                                                                                    | 로그아웃                          | 강의명 검색                                                                                                    | Q               |
| 고       전자출결         값       학사행정         값       대학정보         값       입장관리         않       일정관리         응       헤이영 모여라         당       부가서비스         ①       혜택 | 전자출결<br>오늘진행강의<br>출결조회<br>Q&A | 수강 강의 (2025년도 1학기)         지도교수멘토링VII [100149-162         이대균 교수         부산의역사와문화 [200929-001]         김인호 교수         열시스템설계 [507073-001]         손영석 교수         캡스톤디자인 I [508707-003]         민병현 교수         CAM실습 [509533-001]         배효준 교수 | 조회된 강의수 (5<br>] |
| 段 설정                                                                                                    |                               |                                                                                                    | 학기<br>선택        |
|                                                                                                    |                               |                                                                                                    |                 |

#### o전자출결

- 기존에 사용하던 전자출결 대비 정확도 상승
- 직관적인 UI 제공

## 신입생 학번 찾기 기능은 동의대학교 메인홈페이지 상단에서 2025.3.1(토) 오후3시부터 가능

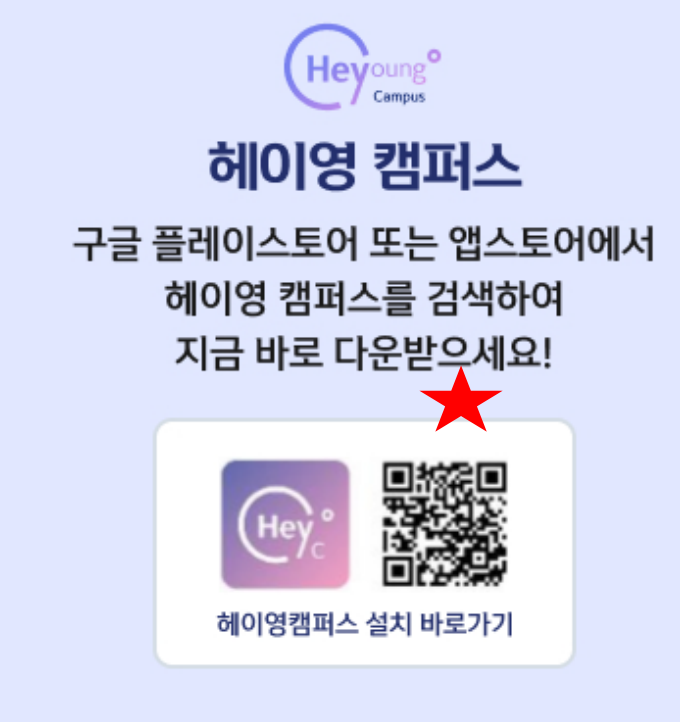

해당 앱은 우리대학과 신한은행 간 모바일 통합 앱 구축을 위한 전략적 업무협약에 따라 개발되었습니다

모바일 학생증, 전자출결, 도서관 좌석배정 등 대학생활 필수 서비스를 통합하여 제공하는 우리대학 대표 앱(App)입니다.

헤이영 캠퍼스란?

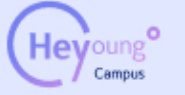

### 3.4(월) 개학전에 앱 다운로드 및 가입을 반드시 먼저 진행해주세요!

🔚 헤이영캠퍼스 앱 설치 방법

#### 학번 조회

•2025. 3. 1(토) 오후3시 이후에 학교 홈페이지(<u>www.deu.ac.kr</u>)에서 <신 · 편입생학번조회>

### 헤이영캠퍼스 앱 설치

•Google Play Store, Apple App Store에서 <헤이영캠퍼스> 검색 후 앱 설치 •학번과 DAP시스템 비밀번호로 로그인

#### 문의사항

•앱 우측하단 [전체메뉴] -> [설정] -> [고객센터] •버그 및 개선사항 접수